# Trimble GFX-750から Trimble CFX-750へ圃場データ移行

### 2021年12月10日 FW11.24

ф ф

Trimble.

1

・GFXからUSBへ圃場データをコピーする

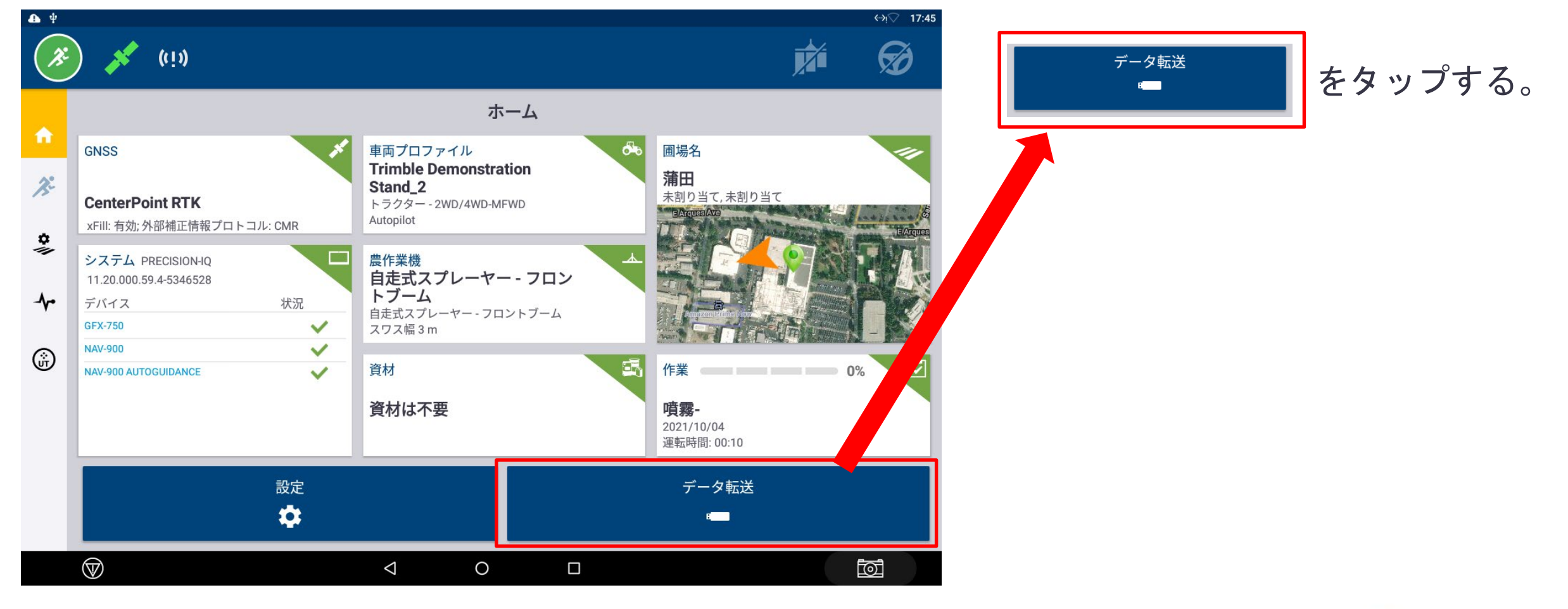

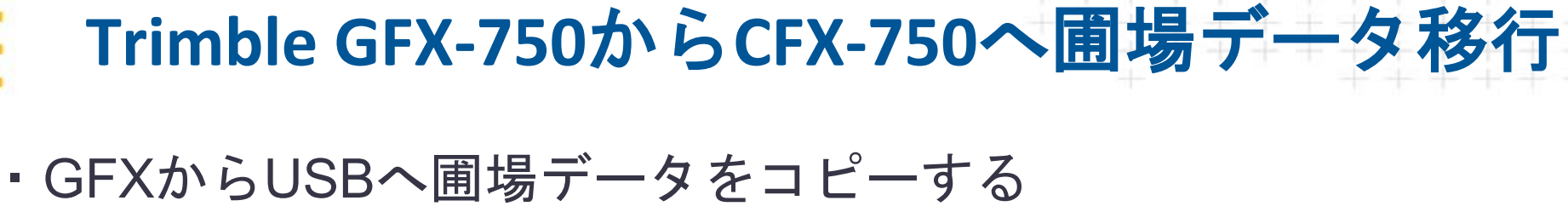

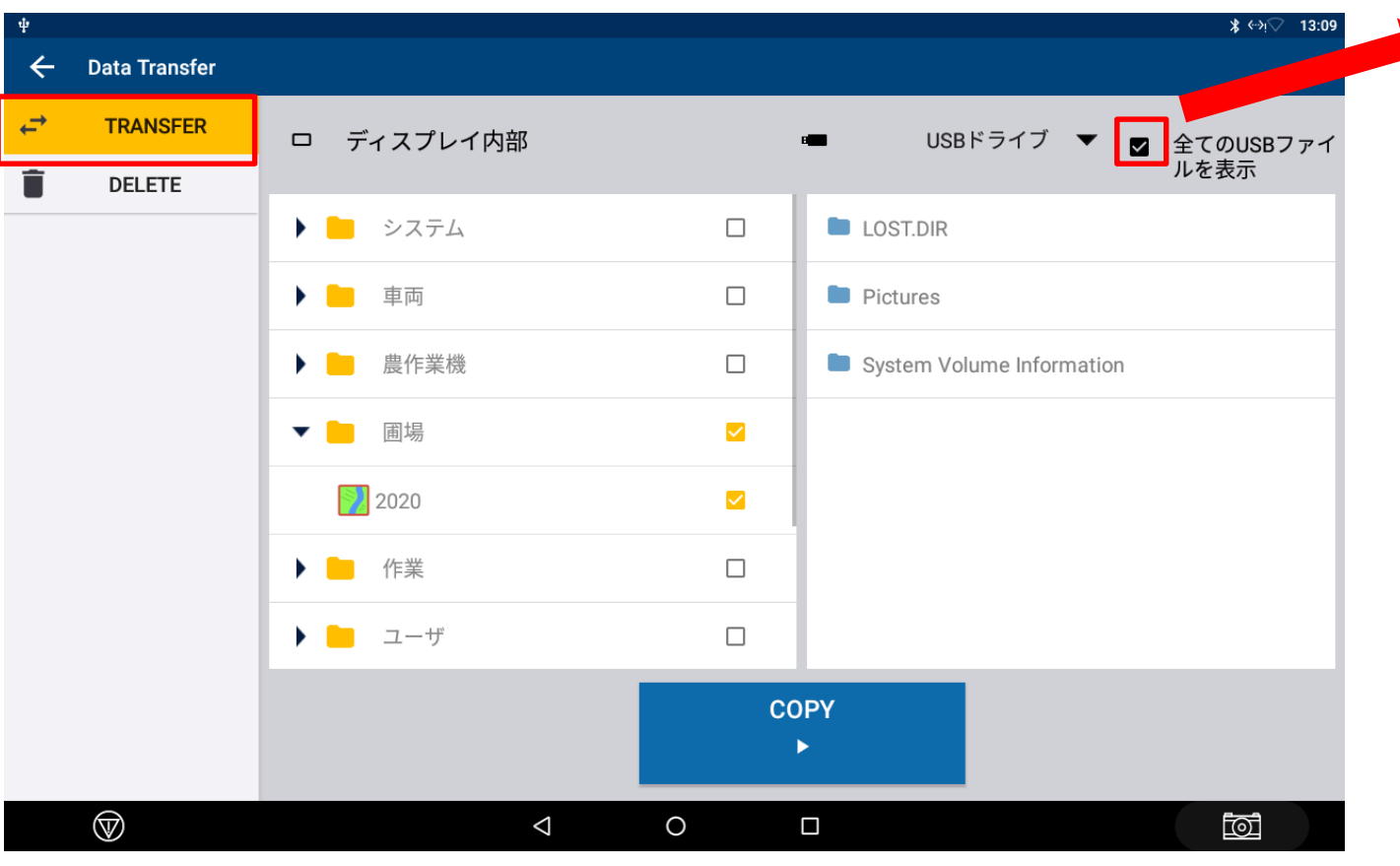

### 「全てのUSBファイルを表示」項目に ✓を入れる

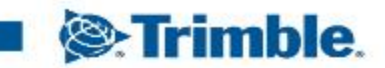

 $\bigtriangledown$ 

DELETE

 $\heartsuit$ 

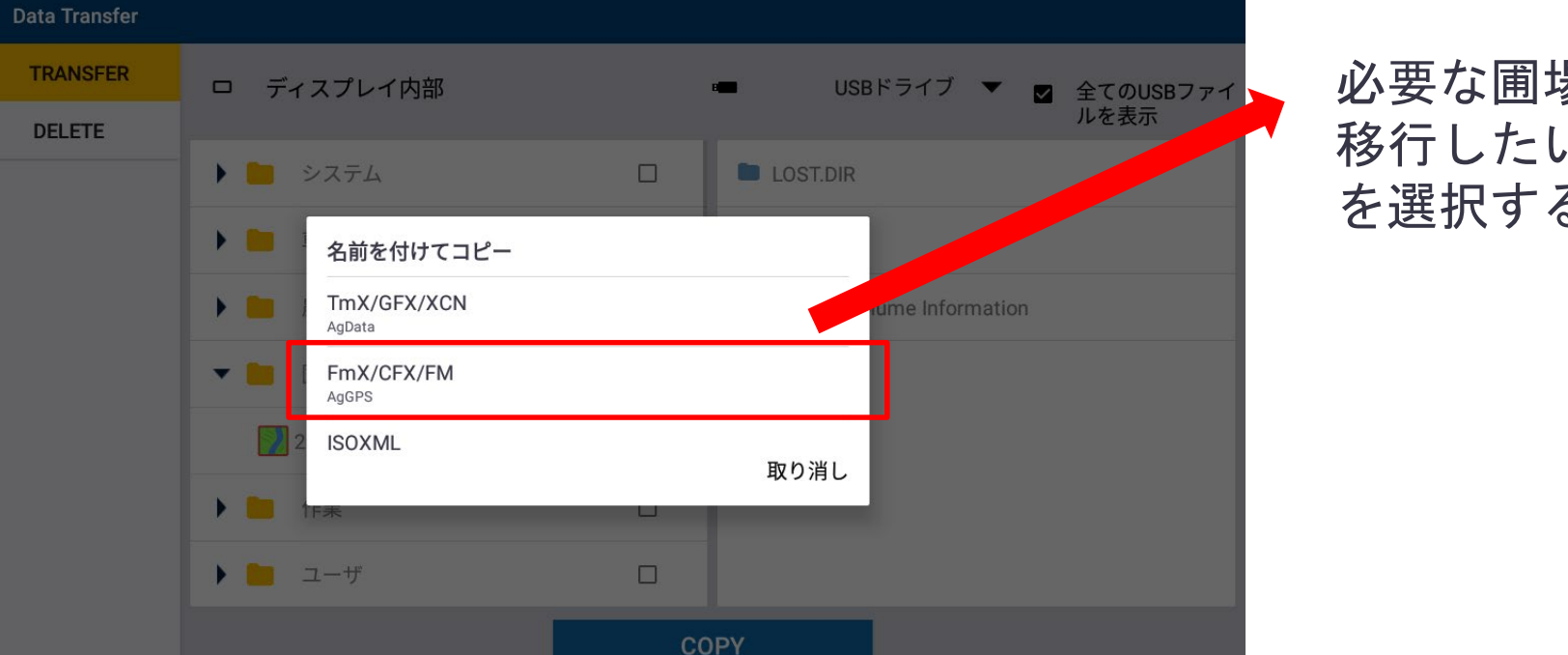

0

Trimble GFX-750からCFX-750へ圃場データ移行

\* (->1

0

### GFXからUSBへ圃場データをコピーする

### 必要な圃場データを選択し、CFXに 移行したい場合は、「FmX/CFX/FM」 を選択する。

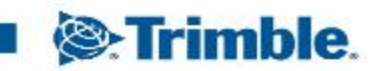

frimble.

## Trimble GFX-750からCFX-750へ圃場データ移行

GFXからUSBヘコピーしたデータを確認

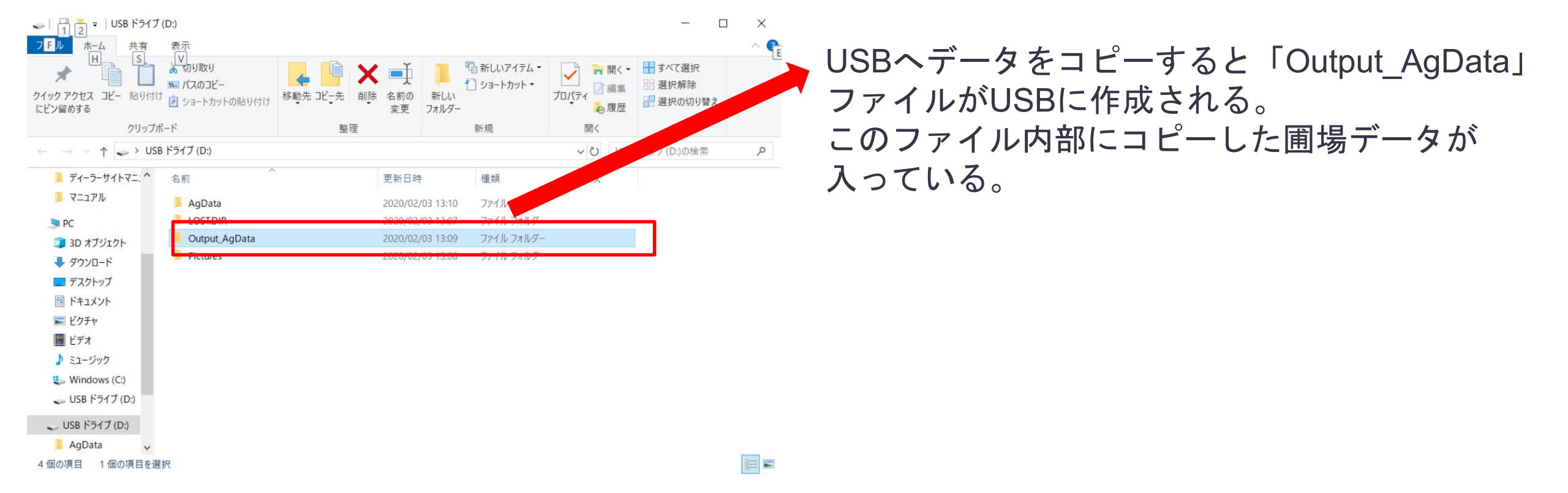

### X すべて選択

GFXからUSBヘコピーしたデータを確認

「Output\_AgData」を開くと「AgGPS」ファイル ]ショートカット が入っている。 プロパティ クイックアクセス コピー 貼り付け 選択の切り着 ●履歴 変更 フォルダー にピン留めする クリップボード 整理 新規 開く 1 -> USB ドライブ (D:) v O ノ(D:)の検索 ディーラーサイトマニ: ^ 名前 更新日時 種類 マニュアル AgData 2020/02/03 13:10 ファイル PC ファイル フォルダー Output\_AgData 2020/02/03 13:09 3D オブジェクト ➡ ダウンロード デスクトップ ■ ドキュメント ▶ ピクチャ 📕 ビデオ ♪ ミュージック Windows (C:) 🕳 USB ドライブ (D:) \_ USB ドライブ (D:) AgData 4個の項目 1個の項目を選択

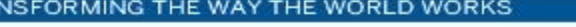

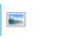

・GFXからUSBヘコピーしたデータを確認

| 📕   📑 💆 =   Data   |                        |                     |               |                       |          | - 0                                      | × | I Ag         | gGPS」ファ                                 | イル内の          | ∣Data J | を開く   | と    |              |
|--------------------|------------------------|---------------------|---------------|-----------------------|----------|------------------------------------------|---|--------------|-----------------------------------------|---------------|---------|-------|------|--------------|
| フェルホーム共有           | 表示                     |                     |               |                       |          |                                          |   | Г            | 未割り当て」                                  | ファイノ          | レがみって   | いる    |      |              |
| *                  | いのなり                   | 4 <b>X</b>          | -1 I          | 「「新しいアイテム・            |          | <ul> <li>すべて選択</li> <li>38404</li> </ul> |   |              |                                         |               |         |       | I* - | -            |
| クイック アクセス コピー 貼り付け | ショートカットの貼り付け           | 移動先コピー先 削除 :        | 名前の 新し        | し ショートルット・<br>ル<br>ダー | プロパティ    | い切り替え                                    |   |              | 「未割り当て」                                 | ファイノ          | レは圃場っ   | 「―タ11 | 「反け  | <b>持</b>     |
| クリップボー             | - ۴                    | 整理                  |               | 新規                    | en racia | 選択                                       |   | ወ            | クライアン                                   | レタ            |         |       |      |              |
| ← → ~ ↑ 📕 > USB H  | ドライブ (D:) > Output_AgE | Data → AgGPS → Data | •             |                       | V 🖸 Da   | taの検索                                    | م | -07          | /////////////////////////////////////// |               |         |       |      |              |
| PC                 | 名前 个                   | Ę                   | 新日時           | 種類                    | サイズ      |                                          |   | <b>\$</b>    |                                         |               |         |       |      | $\Theta$     |
| 3D オブジェクト          | 📕 未割り当て                | 2                   | 020/02/03 13: | :09 ファイル フォルダー        |          |                                          |   |              |                                         |               |         |       |      | × <b>V</b>   |
| 🖊 ダウンロード           |                        |                     |               |                       |          |                                          |   | <b>•</b>     | ← 戻る                                    | Ē             | 場の作成    |       |      |              |
| 🔜 デスクトップ           |                        |                     |               |                       |          |                                          |   |              |                                         |               |         |       |      |              |
| ■ ドキュメント           |                        |                     |               |                       |          |                                          |   | 73°          |                                         |               |         |       |      |              |
| ■ ピクチャ             |                        |                     |               |                       |          |                                          |   | •            |                                         | 圃場名           |         |       |      |              |
| 🗮 ビデオ              |                        |                     |               |                       |          |                                          |   |              |                                         |               |         |       |      |              |
| ♪ ミュージック           |                        |                     |               |                       |          |                                          |   | - <b>h</b> • |                                         | クライ           |         |       |      |              |
| 🐛 Windows (C:)     |                        |                     |               |                       |          |                                          |   |              |                                         | アント           | Ū       |       |      |              |
| 🥌 USB ドライブ (D:)    |                        |                     |               |                       |          |                                          |   | ŵ            |                                         |               |         |       |      |              |
| 🥪 USB ドライブ (D:)    |                        |                     |               |                       |          |                                          |   | _            |                                         | 農場 Unassigned | · A     |       |      |              |
| AgData             |                        |                     |               |                       |          |                                          |   |              |                                         | (bc.v))       |         |       |      |              |
| LOST.DIR           |                        |                     |               |                       |          |                                          |   |              |                                         |               |         |       |      |              |
| Output_AgData 🗸    |                        |                     |               |                       |          |                                          |   |              |                                         |               |         |       |      |              |
| 1 個の項目             |                        |                     |               |                       |          |                                          |   |              |                                         |               |         |       |      |              |
|                    |                        |                     |               |                       |          |                                          |   |              |                                         |               |         |       |      |              |
|                    |                        |                     |               |                       |          |                                          |   |              | 取り消し                                    |               |         |       |      | 保存           |
|                    |                        |                     |               |                       |          |                                          |   |              | 8                                       |               |         |       |      | $\checkmark$ |

Trimble.

GFXからUSBヘコピーしたデータを確認

| - - - - - 未割り当て

にピン留めする

PC

3D オブジェクト

➡ ダウンロード

デスクトップ

□ ドキュメント

Windows (C:)

AgData LOST.DIR Output AgData

- USB ドライブ (D:) - USB ドライブ (D:)

1個の項目 1個の項目を選択

■ ピクチャ

ドデオ ♪ ミュージック

コピー 貼り付け

クリップボード

▶ ショートカットの貼り付け

未割り当て

サイズ: 1.88 KB

フォルダー: 2020

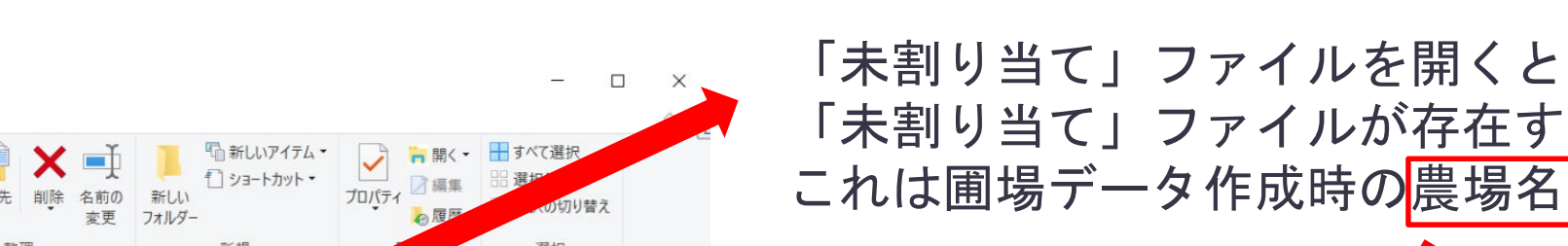

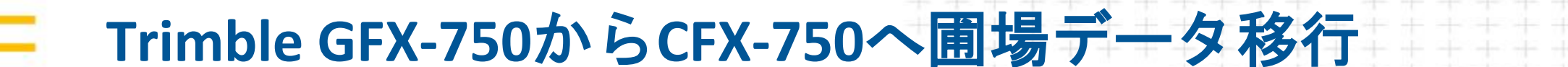

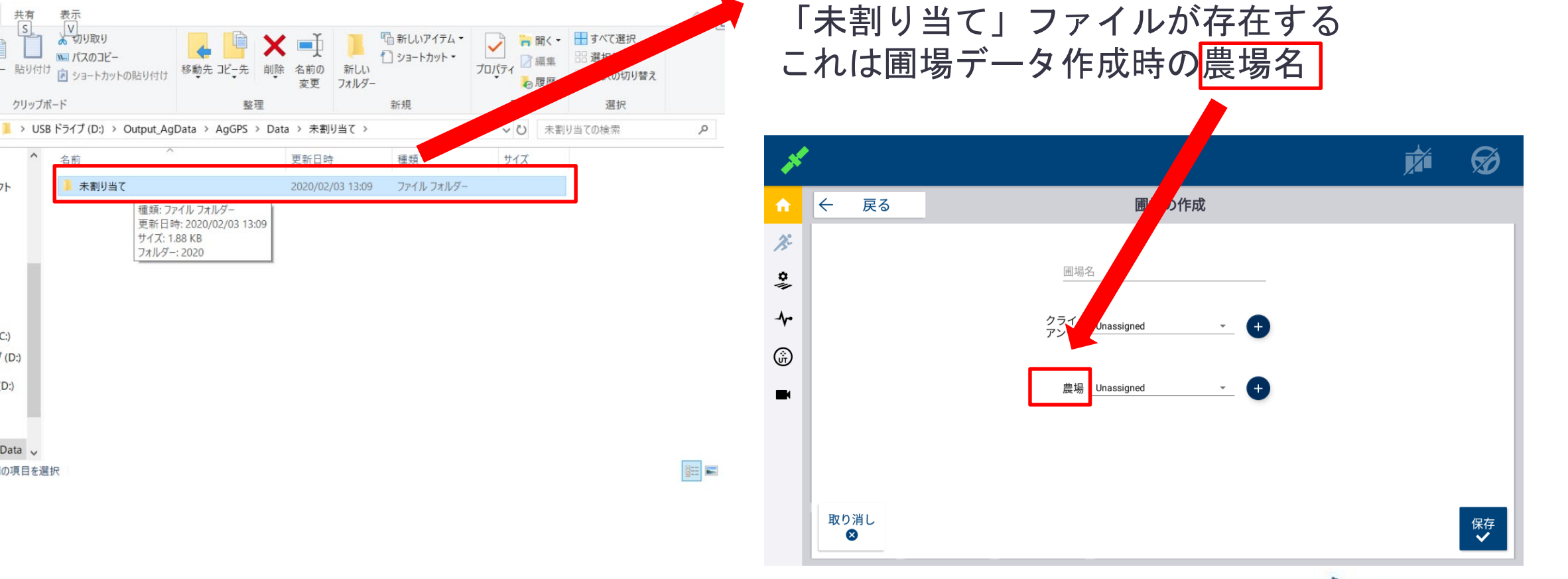

Trimble.

GFXからUSBヘコピーしたデータを確認

![](_page_8_Picture_3.jpeg)

「未割り当て」ファイルを開くと 圃場データファイル「2020」が入っている この「2020」ファイルをCFXのバックアップ データに挿入する。

![](_page_8_Picture_5.jpeg)

![](_page_9_Figure_1.jpeg)

![](_page_9_Figure_2.jpeg)

CFXからUSBへバックアップを取る。

CFXからUSBへバックアップを取る。

![](_page_10_Figure_3.jpeg)

「今すぐバックアップ」をしUSBにデータを 移行するとCFXの「P/N」ファイルと 「AgGPS」ファイルがUSBにできる

![](_page_10_Picture_5.jpeg)

![](_page_11_Picture_0.jpeg)

![](_page_11_Figure_2.jpeg)

- ・GFXからコピーしたデータをCFXヘコピーする。
- Trimble GFX-750からCFX-750へ圃場データ移行

![](_page_12_Picture_0.jpeg)

・GFXでコピーしたデータをCFXへコピーする。

![](_page_12_Figure_2.jpeg)

「Data」ファイル内の「Defafult\_Client」ファイル を開く。 これはクライアント名のファイルなので クライアントの登録があれば出てくる。

![](_page_13_Picture_0.jpeg)

・GFXでコピーしたデータをCFXへコピーする。

![](_page_13_Figure_2.jpeg)

052016\_0001

test

test2

🧫 USB ドライブ (D:)

USB ドライブ (F:)

🥪 USB ドライブ (D:)

14 個の項目

### 📙 🛛 🚽 📜 🔻 🛛 Default\_Farm 表示 ホーム 共有 🕂 すべて選択 切り取り 見聞く ┉ パスのコピー クイック アクセス コピー 貼り付け 新しい ፼履歴 フォルダ-にピン留めする クリップボード 新規 開く 整理 PC > USB ドライブ (F:) > AgGPS > Data > Default\_Client > Default\_Farm ~ Ü mの検索 📕 PIQ 名前 更新日時 種類 サイン 📜 マニュアル 1 2020/02/03 15:59 ファイル フォルダー 1! 2020/02/03 16:00 ファイル フォルタ 2 2020/02/03 15:59 ファイルフ 3D オブジェクト 3 2020/02/03 16:00 ファイ ➡ ダウンロード 3! フォルダ-2020/02/03 16:00 📃 デスクトップ 4 パアイル フォルダー 2020/02/03 16:0 🗎 ドキュメント 5 ファイル フォルダー 📰 ピクチャ 7 2020/02 ファイル フォルダー 📕 ビデオ 22chak ♪ ミュージック 2020 2020/02/03 13:09 ファイル フォルダー 042218 0001 Windows (C:) 2020/02/03 16:00 ファイル フォルダー

2020/02/03 15:59

2020/02/03 16:00

2020/02/03 16:00

### CFX内の圃場データが出てくるのでそこに GFXから取り出した「2020」ファイルを挿入。

Trimble.

### ・GFXでコピーしたデータをCFXヘコピーする。

ファイル フォルダー

ファイル フォルダー

ファイル フォルダー

Trimble GFX-750からCFX-750へ圃場データ移行

![](_page_15_Picture_2.jpeg)

### ・GFXでコピーしたデータをCFXへコピーする。

・GFXでコピーしたデータをCFXヘコピーする。

![](_page_16_Picture_2.jpeg)

- データ移行の注意点
  - CFXは半角英数しか読み込めないためGFXの圃場名を半角英数で 入力しなくてはならない
  - パソコン上で名前を変えてもOK
  - 全角スペースなどが名前に混ざっていないか注意
  - 全角を読もうとするとCFXが壊れる可能性がある
  - CFXがフリーズしてしまうとハードリセットする必要がある
  - タスクデータは移行できない(ガイダンスラインのみ)

![](_page_17_Picture_8.jpeg)